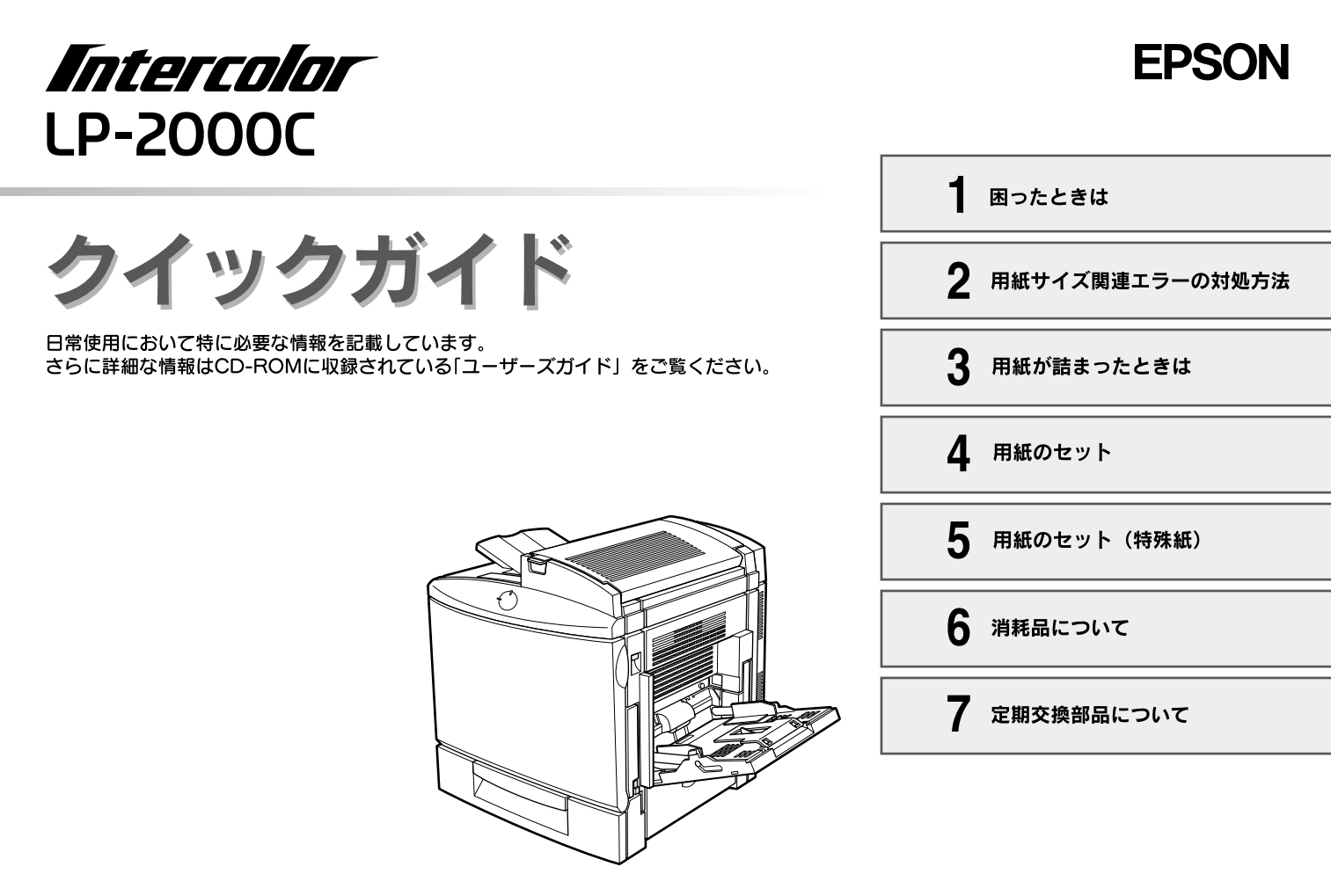

困ったときは

#### エラーが発生したときは

印刷を実行して何らかのエラーが発生した場合は、以下の方法でお知らせします。

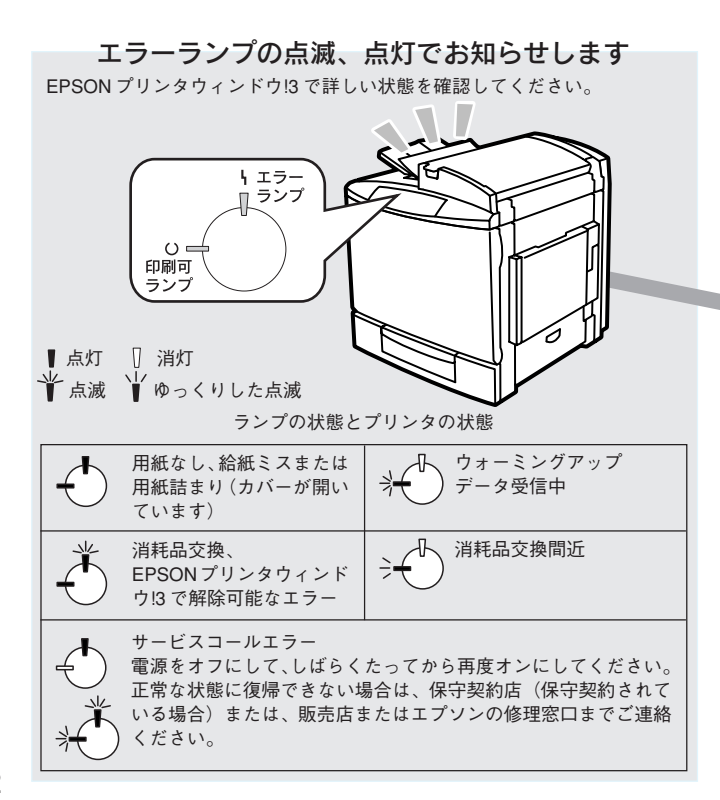

#### コンピュータの画面上でお知らせします

画面の内容を確認して問題に対処します。対処方法もEPSONプリンタウィンドウ(3上で確認することができます。

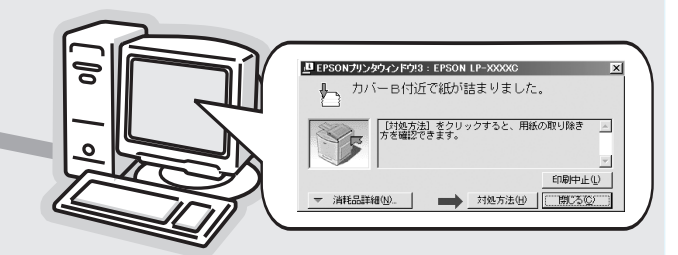

EPSONプリンタウィンドウ!3は、プリンタの状態をコンピュータ上で確認す ることのできるユーティリティです。エラーが発生すると上のような画面が現 れ、エラーの内容と対処方法などを表示します。

詰まった用紙の除去方法と用紙サイズエラーの対処方法については、本書でも 説明しています。

△⑦本書「用紙サイズエラーの対処方法」4ページ /⑦本書「用紙が詰まったときは」6ページ

### その他のトラブルや詳しい使い方を知りたいときは

本機の使用方法や便利な使い方については、EPSONプリンタソフトウェアCD-ROM収録の「ユーザーズガイド」「活用ガイド」をご覧ください。

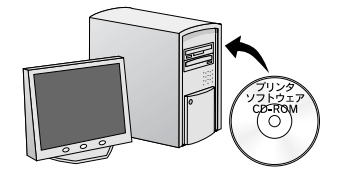

①ダブルクリックします

アプリケーション

四日

S EPSON

6項目、392K空き

プリンタドライバのインストール

Macintosh

C. .

「れうインユーデー登録」をしましょう マニュアル

8

EPSON プリンタソフト ウェア CD-ROM をコン ピュータにセットします。

#### ユーザーズガイド

本機の詳しい使い方、プリンタドライバの 機能、エラー以外のトラブルについては、 「ユーザーズガイド」(PDF)をご覧くださ

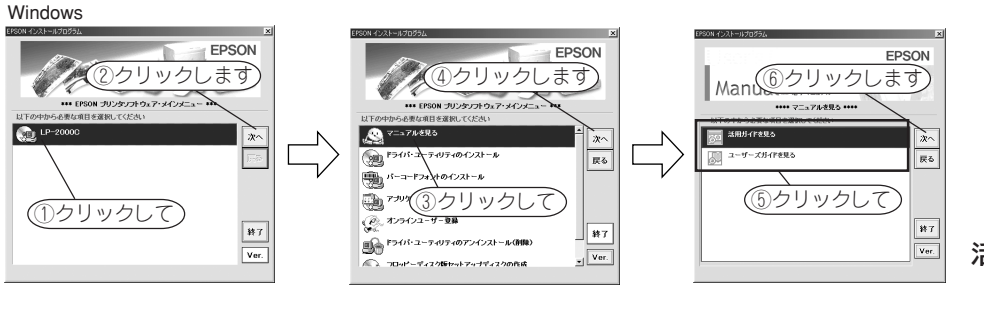

②ダブルクリックします

四日

Q 7==7N

7 168 52 20-4

電子マニュアルについて

活用ガイドを見る

R

ユーザーズガイド

| EPS                                                                                                    | ON |
|----------------------------------------------------------------------------------------------------|----|
| Intercolor                                                                                                    |    |
| LP-2000C                                                                                                    |    |
| ユーザーズガイド                                                                                                    |    |
| BE BATERS: AREEN, TV-C228R-GERMEN, GROUTS<br>81, RE1922A080380, AREO-GORMAN-ANAGES BEDREVE<br>BELTVET, DECRETORIESEA-CONV. |    |
|                                                                                                    |    |
|                                                                                                    |    |
|                                                                                                    |    |
|                                                                                                    |    |
|                                                                                                    |    |
|                                                                                                    |    |
|                                                                                                    |    |
|                                                                                                    |    |

## 活用ガイド

().

プリンタをより便利かつ効率的に使用する ための方法についてご説明しています。

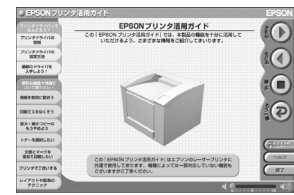

用紙サイズ関連エラーの対処方法

#### エラーが発生したときの対処方法

プリンタにセットした用紙サイズとプリンタドライバやアプリケーションソフトでの設定が異なると用紙サイズ関連のエラーが発生します。 EPSONプリンタウィンドウ!3 上に、次のような用紙サイズ関連のメッセージが表示された場合は、以下のように対処してください。

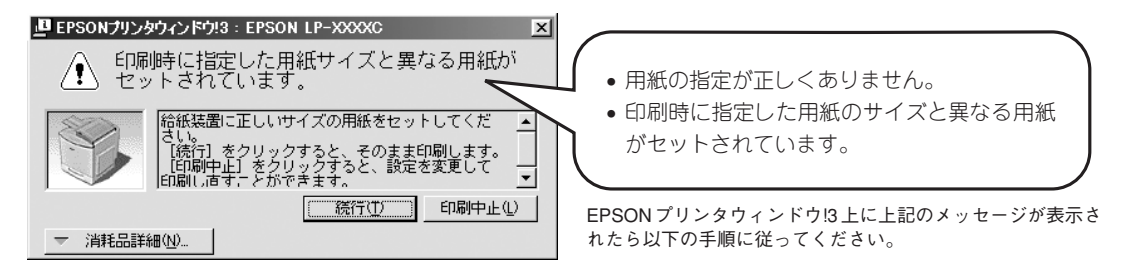

1) 正しい用紙がセットされている ことを確認して、 続行 ボタンを

#### クリックします。

①刷中止 ボタンをクリックした場合 は次ページの3点を確認して対処して ください。

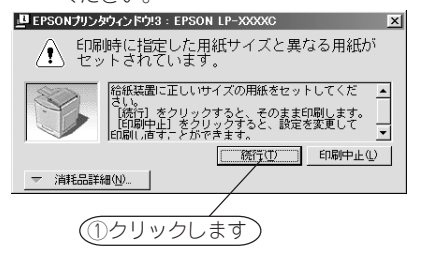

プリンタは印刷を続行します。

設定が異なっていると、画面上と異なるレイアウトで印刷されます。

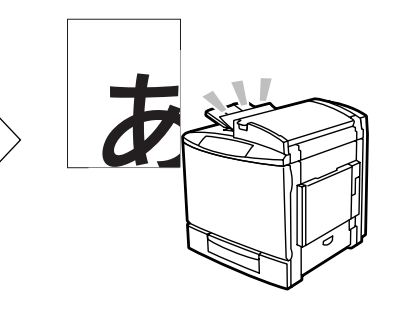

トレイ用紙サイズの設定に誤り があった場合も用紙が正しく セットされていれば、プリンタ が自動的に設定を変更します。 次回印刷時から、エラーが発生しなく なります。

2

再度エラーが発生する場合は印刷を中 止して、次ページの3点を確認してく ださい。

## ①トレイ用紙サイズの設定確認

用紙トレイにセットした用紙のサイズは自動的に検知できません。そのため、用紙トレイにセットする用紙のサイズを変更したときは、プリンタドライバ上から設定を変更する必要があります。

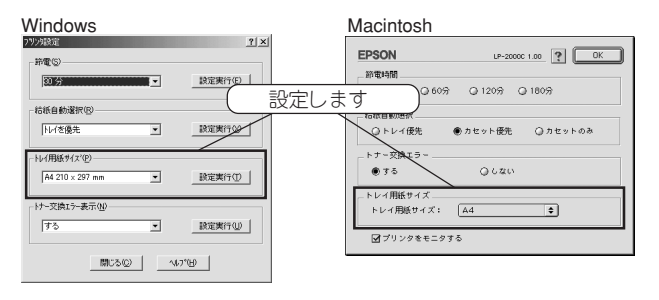

#### ②作成した文書の用紙サイズ設定確認(Windows)

アプリケーションソフト上でA4サイズのデータを作成した場合、プリンタドライバの [用紙サイズ] 設定も [A4] にする必要があります。

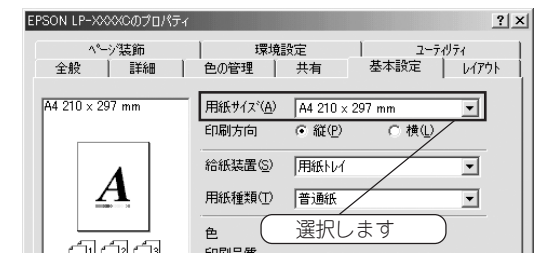

#### ③用紙カセットへの用紙のセット方法確認

用紙カセットの用紙ガイド(横)は、セットしてある用紙のサイズに確 実に合わせてください。

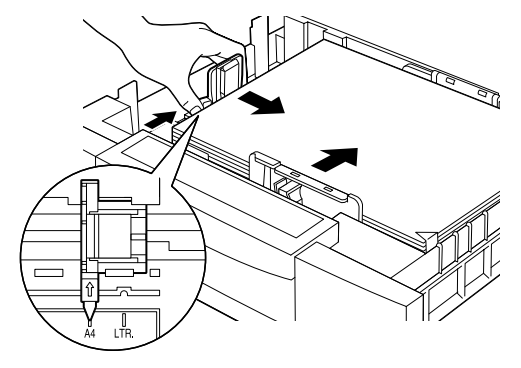

## 用紙が詰まったときは

用紙詰まりが発生したときは EPSON プリンタウィンドウ!3 が画面上でお知らせします。本書の手順に従って用紙を取り除いてください。

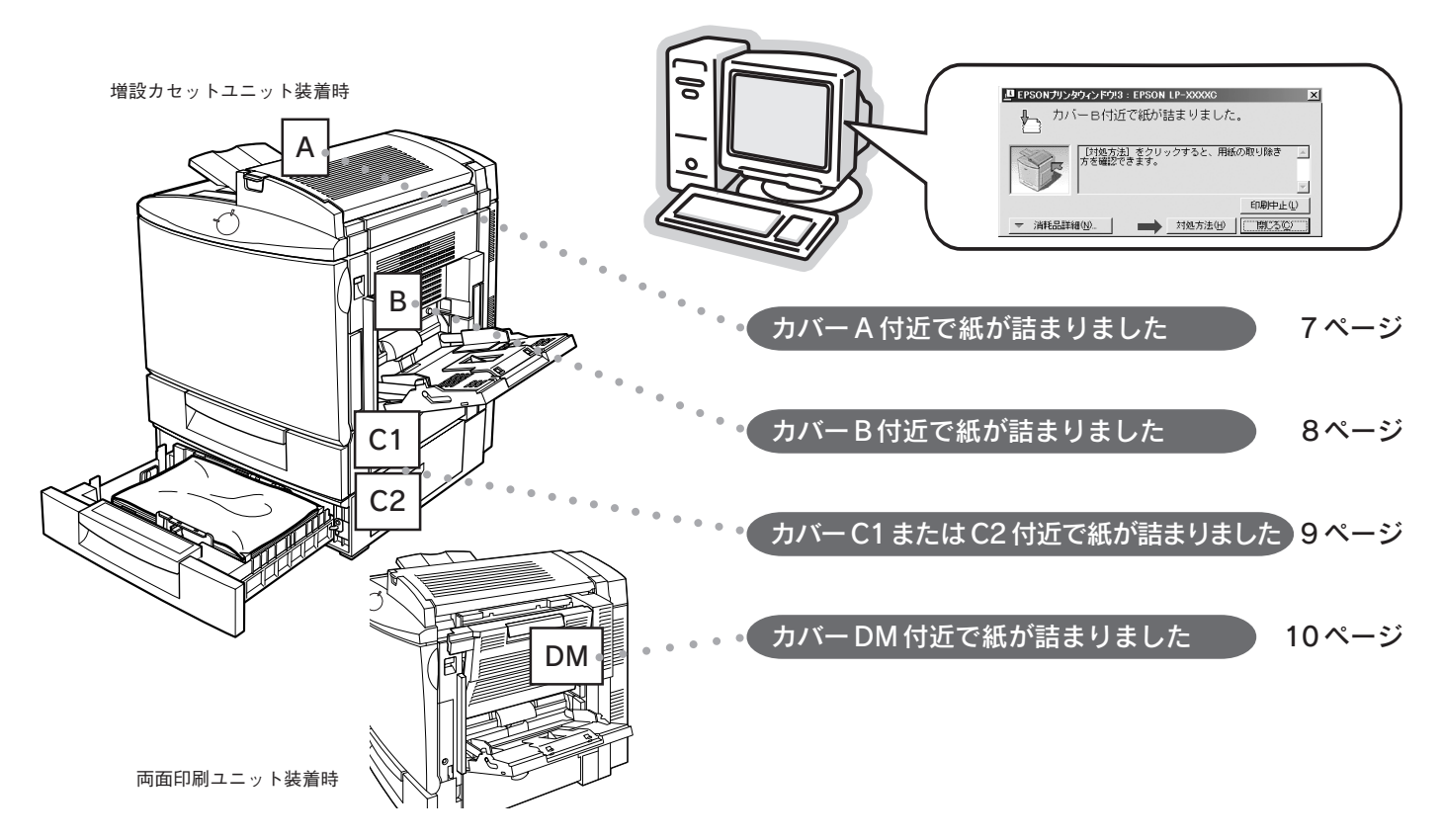

#### カバー A 付近で紙が詰まりました

プリンタ上部の排紙部で紙詰まりが発生しました。以下の手順に従って紙を取り除いてください。

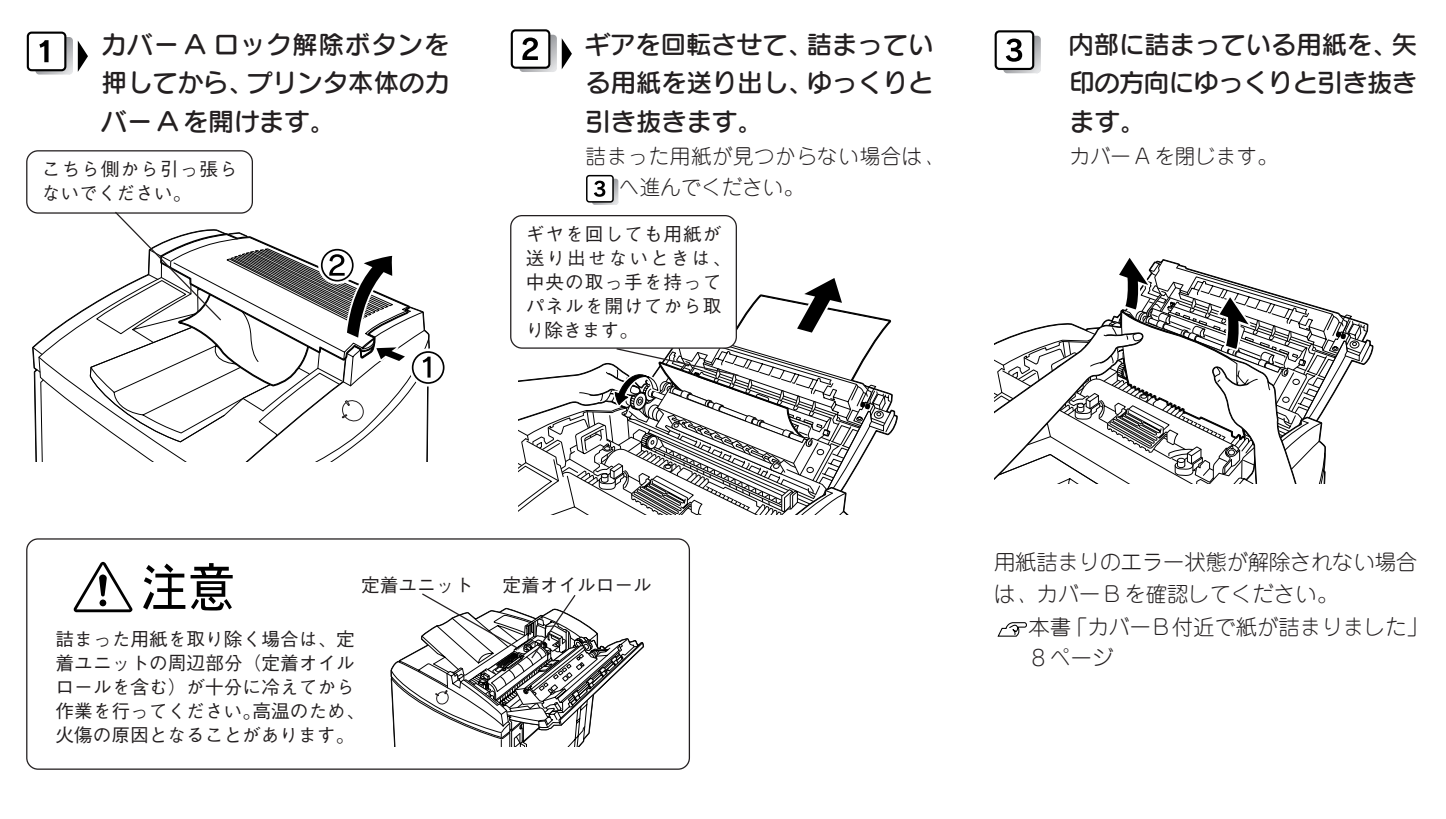

#### カバー B 付近で紙が詰まりました

プリンタ右側の用紙トレイ付近で紙詰まりが発生しました。以下の手順に従って紙を取り除いてください。

2 カバー B ロック解除ボタンを 1 詰まっている用紙を矢印の方向 詰まっている用紙を矢印の方向 3 にゆっくり引き抜きます。 押してから、カバーBを開けま にゆっくり引き抜きます。 す。 上側で詰まっている場合 内側のパネルを持ち上 げてから。詰まった用

紙を引き抜きます。

下側で詰まっている場合

#### カバー C1 または C2 付近で紙が詰まりました

プリンタ右側の用紙カセット付近で紙詰まりが発生しました。以下の手順に従って紙を取り除いてください。

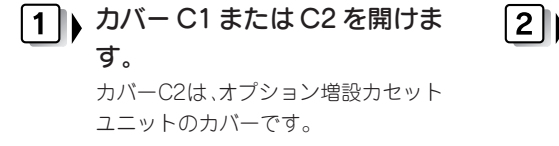

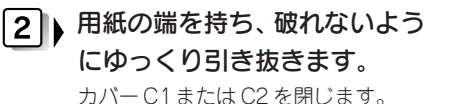

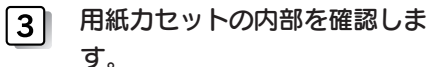

用紙を正しくセットしたら、用紙力 セットを閉じます。

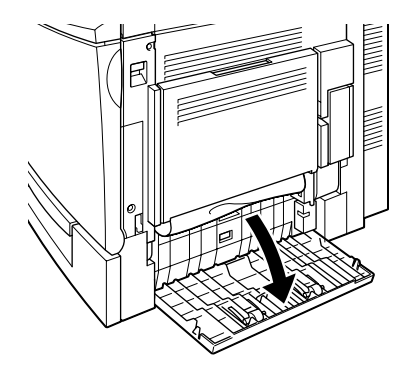

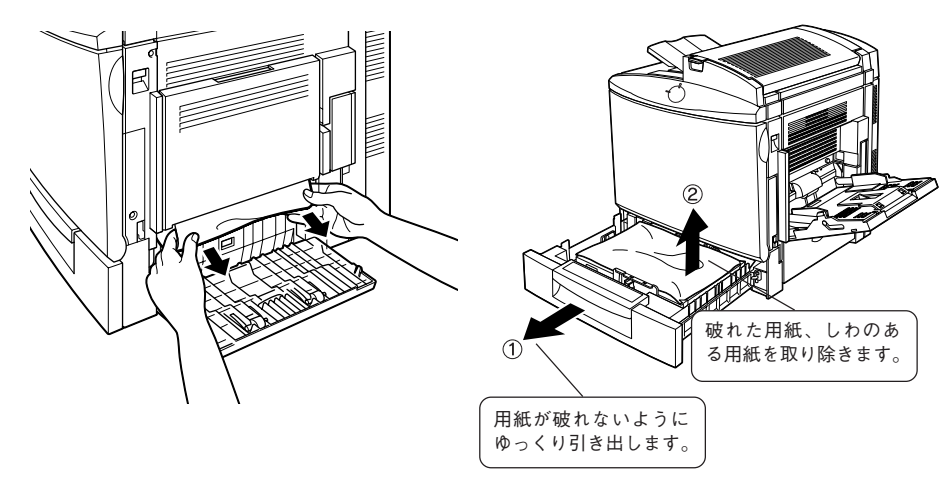

### カバー DM 付近で紙が詰まりました

オプションの両面印刷ユニット付近で紙詰まりが発生しました。以下の手順に従って紙を取り除いてください。

1 カバー DM を開けます。 用紙の端を持ち、破れないよう 2 にゆっくり引き抜きます。 カバー DM を閉じます。 取っ手を持ち上げると、 ロックが解除されます。

## 給紙ローラのクリーニング

適切な用紙を使用しているにもかかわらず給紙不良が発生する場合は、 下図に示すローラの汚れを拭き取ってください。

用紙トレイを開き、水を含ませて堅くしぼった布で、ていねいにローラ を拭いてください。

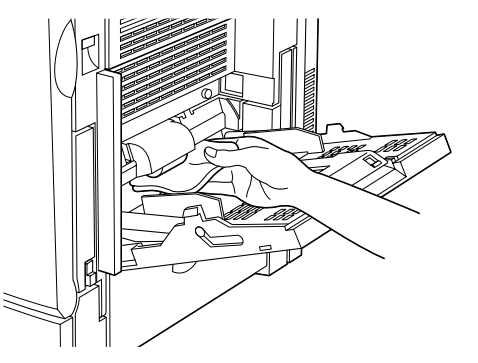

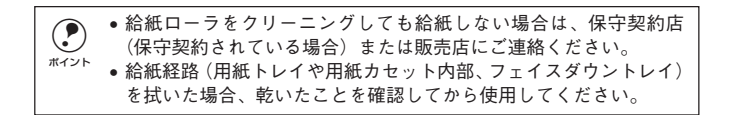

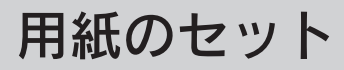

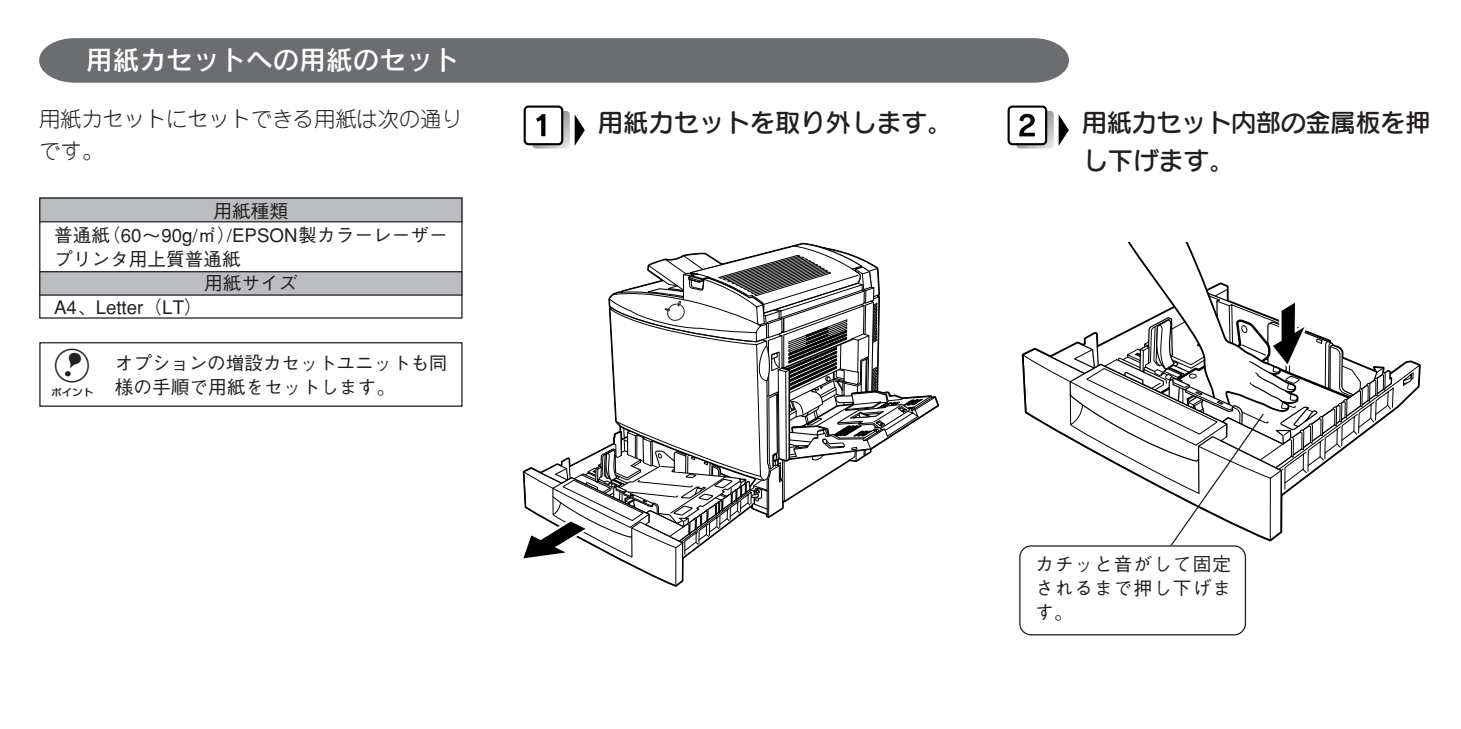

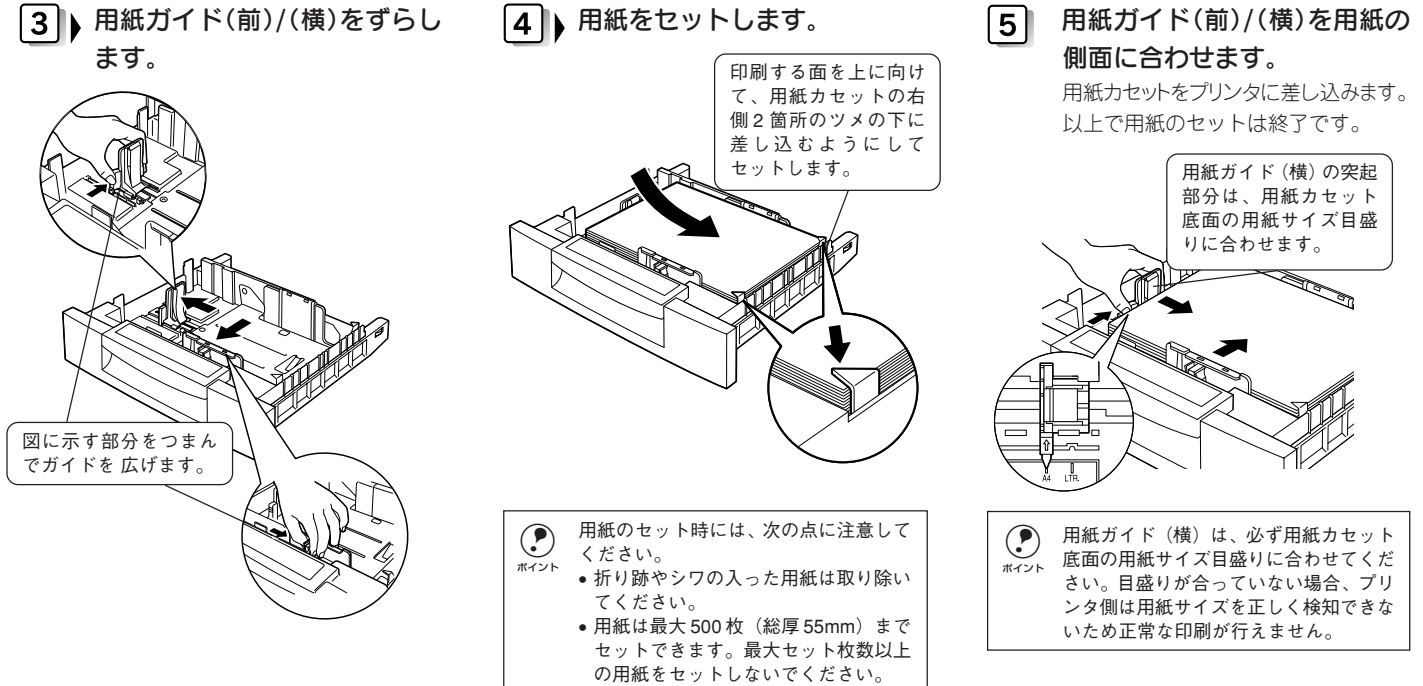

### 用紙トレイへの用紙のセット

用紙トレイにセットできる用紙は次のとおり です。

| 用紙種類                         | 用紙サイズ                      |
|------------------------------|----------------------------|
| 普通紙                          | A4、A5、B5、Letter(LT)、       |
|                              | HalfLetter (HLT)           |
|                              | Executive (EXE)            |
|                              | Government Letter (GLT)    |
| EPSON カラーレーザー                | A4                         |
| プリンタ用上質普通紙                   |                            |
| ハガキ                          | 官製ハガキ、往復ハガキ                |
| OHP シート*1                    | A4                         |
| ラベル                          | ハガキ~ A4                    |
| 厚紙                           | ハガキ~ A4                    |
| $(91 \sim 163 \text{g/m}^2)$ |                            |
| 封筒                           | 洋形0号、洋形4号、洋形6号             |
| 不定形紙                         | 用紙幅:92~216mm <sup>*2</sup> |
|                              | 用紙長:148~297mm              |

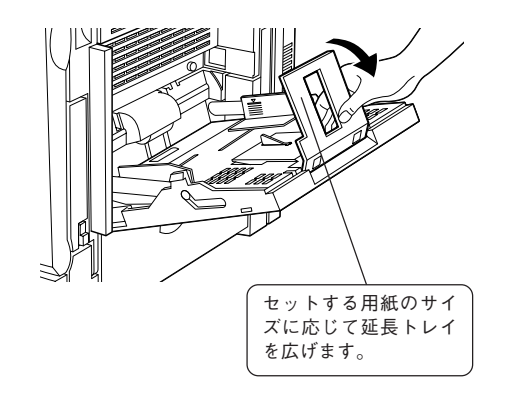

1 用紙トレイを開けます。

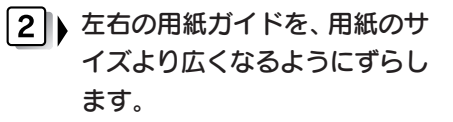

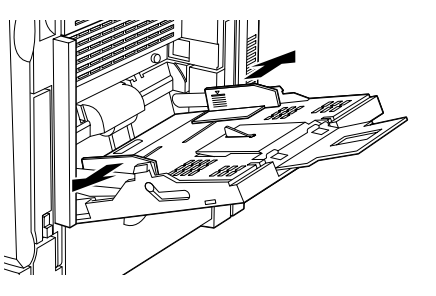

\*1 EPSON カラーレーザープリンタ用 OHP シートを使用してください。

\*2 Windowsでは、92.1~215.9mmになります。

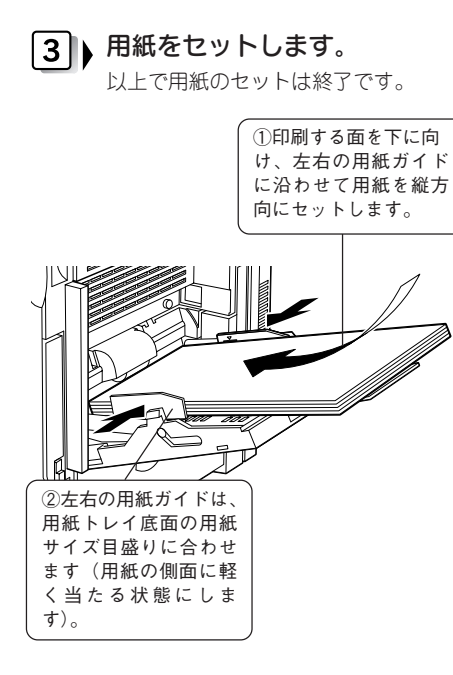

#### セットする用紙のサイズを変更した場合は、プリンタドライバからトレイ 4 用紙サイズを設定します。

~~~スタートアップガイド「トレイ用紙サイズの設定| Windows 38 ページ Macintosh 45 ページ

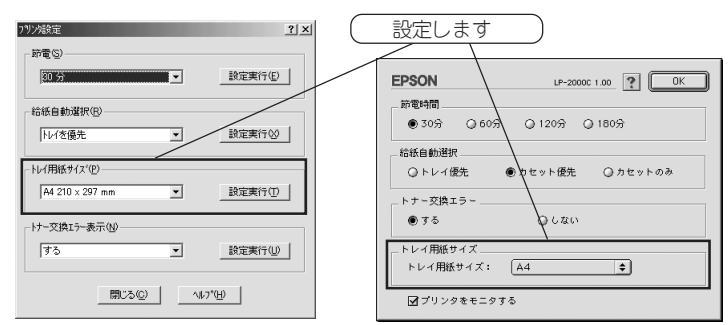

ポイント

用紙のセット時には、次の点に注意してください。 折り跡やシワの入った用紙は取り除いてください。 ● 普通紙の場合、最大 150 枚(総厚 18.5mm)までセットできます。

## 用紙のセット(特殊紙)

#### 特殊紙使用時の注意事項

- 特殊紙はすべて用紙トレイから給紙してください。用紙カセットからは給紙できません。
- 印刷する面を下にしてセットしてください。
- 用紙をセットした後は、プリンタドライバで「トレイ用紙サイズ」を 設定してください。

 GRスタートアップガイド「トレイ用紙サイズの設定」 Windows 38 ページ Macintosh 45 ページ

• 特殊紙使用時の詳細な注意事項、設定方法がユーザーズガイド(PDF) に記載されています。

#### ハガキ

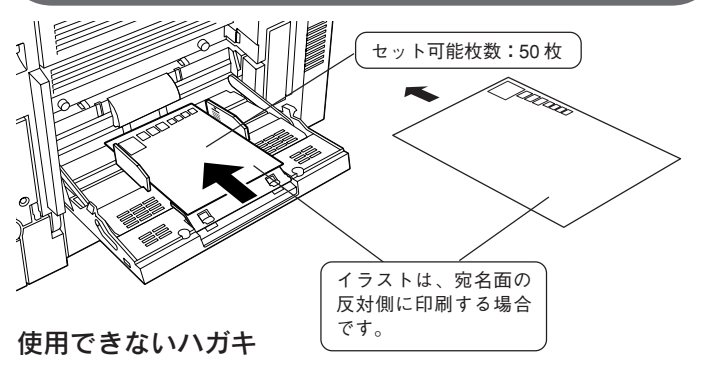

以下のハガキは使用しないでください。故障や印刷不良の原因になります。

- インクジェットプリンタ用専用ハガキ
- 私製ハガキ
- 箔押し、エンボス加工など表面に凸凹のあるハガキ
- ・
   絵ハガキなどの厚いハガキ(190g/m<sup>2</sup>)
- 他のプリンタや複写機で一度印刷したハガキ
- •大きく反っているハガキ(反りを修正してご使用ください)
- 四面連刷ハガキ

#### 注意事項

- 奥までしっかりセットしても給紙されなかった場合は、先端を数ミリ 上に反らしてからセットしてください。
- ・ 往復ハガキに印刷する場合は、プリンタドライバ上で[ユーザー定義 サイズ](用紙幅148×用紙長200mm)として登録し、[用紙種類]を [厚紙]に設定してください。

#### 封筒

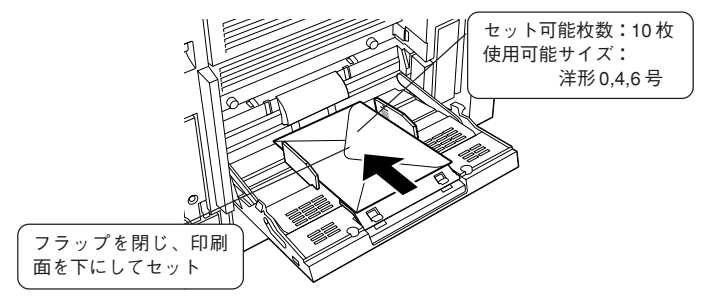

#### 使用できない封筒

以下の封筒は使用しないでください。故障や印刷不良の原因になります。 特に糊付け加工の施された封筒は、致命的な故障の原因となります。

- 封の部分に糊付け加工が施されている封筒
- 箔押し、エンボス加工など表面に凸凹のある封筒
- リボンフックなどが付いている封筒
- 他のプリンタや複写機で一度印刷した封筒
- 二重封筒
- 窓付き封筒
- 高温(約180度以下)で変質する可能性のあるインクが印刷された封筒

#### 注意事項

 奥までしっかりセットしても給紙されなかった場合は、先端を数ミリ 上に反らしてからセットしてください。

#### ラベル紙

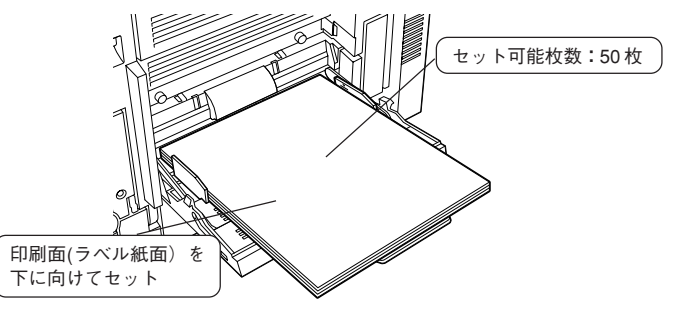

#### 使用できないラベル紙

以下のラベル紙は使用しないでください。故障や印刷不良の原因になります。

- 簡単にはがれてしまうラベル紙
- 一部がはがれているラベル紙
- 糊がはみ出しているラベル紙
- 台紙全体がラベルで覆われていないラベル紙
- インクジェットプリンタ用のラベル紙

#### 注意事項

- レーザープリンタ用またはコピー機用のものを使用してください。
- 紙が厚い(91~163g/㎡)の場合は、プリンタドライバの[用紙種類]
   を[厚紙]に設定してください。

#### OHP シート

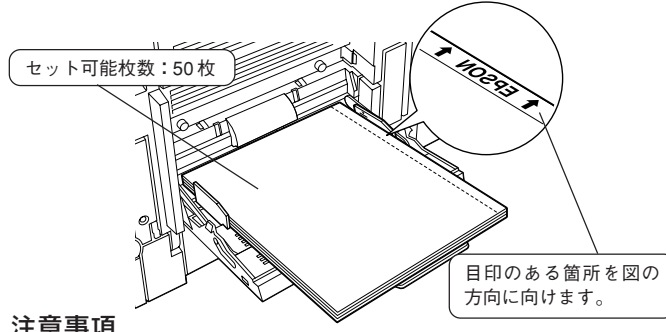

#### 注意事項

- EPSONカラーレーザープリンタ用OHPシート以外のOHPシートは 使用しないでください。
- OHP シートは、手の脂などが付かないように手袋などをしてお取り 扱いください。シートに手の脂などが付着すると印刷不良の原因にな ります。
- 印刷直後のOHP シートは、熱くなっていますのでご注意ください。
- プリンタドライバの「用紙種類」を「OHP シート」に設定してくだ さい。

#### 厚紙 / 不定形紙

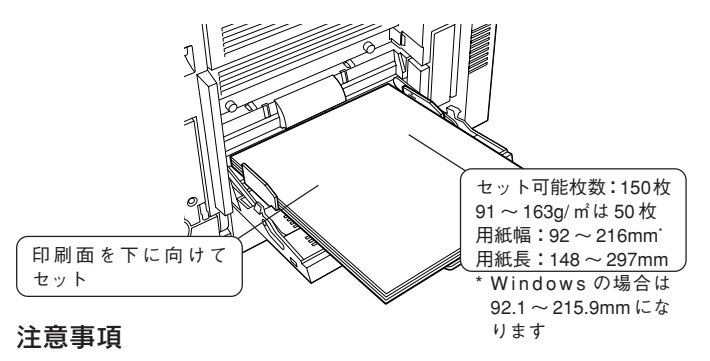

- すべての厚紙と不定形紙で用紙長を210mm 未満に設定した場合は、 良好な印刷品質を保つために速度を落として印刷します。
- アプリケーションソフトで任意の用紙サイズを指定できない場合は、 不定形紙への印刷はできません。
- 不定形紙のセット方向は、プリンタドライバのユーザー定義サイズで 設定した通りにプリンタにセットしてください。

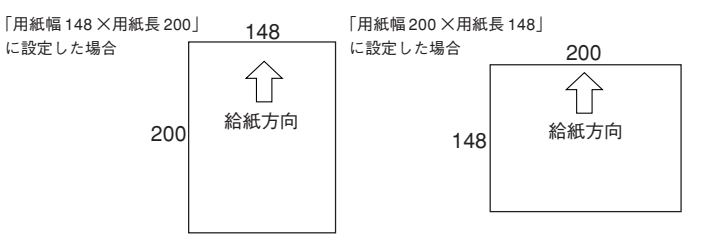

## 消耗品について

以下の消耗品は、寿命が近付くとEPSONプリンタウィンドウ!3が交換 を促すメッセージを表示します。メッセージが表示された場合、早めの 交換をお勧めします。

いくつかの消耗品をまとめて交換する必要があるものは、キットとして ご購入いただけます。型番を確認の上、お買い求めください。

| 型番         |              | 商品名(商品図)         |
|------------|--------------|------------------|
| 各色別売り      | ET カートリッジ    |                  |
| LPCA4ETC1C | シアン(C)       |                  |
| LPCA4ETC1M | マゼンタ(M)      |                  |
| LPCA4ETC1Y | イエロー (Y)     | EN EN            |
| LPCA4ETC1K | ブラック(Bk)     |                  |
| LPCA4KUK1  | 感光体ユニットキ     | ット               |
|            | 感光体ユニット      | プリントヘッド 廃トナーボックス |
|            |              | フィルタ             |
|            | S. BEREMANNE |                  |
| LPCA4TOR1  | 定着オイルロール     |                  |
|            |              |                  |
| LPCA4HTB1  | 廃トナーボックス     | A REAL           |

#### 消耗品の寿命について

印刷に支障をきたすことのないよう、以下の表を目安に早めに消耗品の 準備をされることをお勧めします。

| = /                    |            |                              |           |
|------------------------|------------|------------------------------|-----------|
| 品名                     |            | 寿命の目安ゴ                       |           |
| ET カートリッジ              | 各色 6000 ペー | - ジ(A4、画占率 5%) <sup>*2</sup> |           |
| 感光体ユニット <sup>3</sup>   | モノクロ印刷     | (連続印刷)                       | 30000 ページ |
|                        |            | (一定の間隔をおいた印刷)                | 10000 ページ |
|                        | カラー印刷      | (連続印刷)                       | 7500 ページ  |
|                        |            | (一定の間隔をおいた印刷)                | 5000 ページ  |
| 定着オイルロール <sup>・3</sup> | モノクロ印刷     | (連続印刷)                       | 21000 ページ |
|                        |            | (一定の間隔をおいた印刷)                | 10000 ページ |
|                        | カラー印刷      | (連続印刷)                       | 7500 ページ  |
|                        |            | (一定の間隔をおいた印刷)                | 5000 ページ  |
| 廃トナーボックス⁴              | モノクロ印刷     | (連続印刷)30000 ページ              | (画占率 5%)  |
|                        | カラー印刷(選    | 連続印刷)7500ページ (各f             | 色、画占率5%)  |

- \*1:印刷の仕方(連続印刷/一定の間隔をおいた印刷)により実際の寿命は変化します。
- \*2: 画占率 5%未満で印刷した場合、最大 8000 ページで寿命となります。
- \*3: ウォームアップを繰り返すと寿命は短くなります。また封筒、厚紙(用紙 長210mm未満) ラベル、ハガキ、OHPなど特殊紙への印刷を繰り返した 場合も寿命は短くなります。
- \*4: 廃トナーボックスは感光体ユニットと同時に交換してください。画占率が 高い印刷を繰り返すと感光体よりも早めに寿命が終わることがあります。 この場合、廃トナーボックスのみを購入し、交換してください。

# 定期交換部品について

定期的に交換が必要な部品です。各部品の交換時期が近付くとEPSON プリンタウィンドウ!3が交換を促すメッセージを表示します。

#### 転写ベルトユニット

転写ベルトユニットの交換を促すメッセージが表示されましたら、本機 をお買い上げいただいた販売店で転写ベルトユニットをお買い求めくだ さい。交換方法につきましては、お買い求めいただいた転写ベルトユ ニットに同梱されている取扱説明書をご覧ください(転写ベルトユニッ トの交換につきましては、サービスエンジニアによる有償交換も受け付 けております)。

| 型番        | 商品名       | 寿命                      |
|-----------|-----------|-------------------------|
| LPCA4TBU1 | 転写ベルトユニット | モノクロ印刷(連続印刷)130000ページ   |
|           |           | (一定の間隔をおいた印刷) 44000 ページ |
|           |           | カラー印刷 (連続印刷)30000 ページ   |
|           |           | (一定の間隔をおいた印刷)22000 ページ  |

・ ウォーミングアップを繰り返すと寿命は短くなります。
 ・ 封筒、ラベル、厚紙(用紙長 210mm 未満)、ハガキ、OHP など特殊紙へ

の印刷を繰り返すと寿命は短くなります。

#### 定着ユニットキット

定着ユニットキットは、定着ユニットと二次転写ロールがセットになっ た商品です。EPSONプリンタウィンドウ!3上で定着ユニットの交換を 促すメッセージが表示されましたら、保守契約実施店(保守契約されて いる場合)または本機をお買い上げいただいた販売店にご連絡いただき、 定着ユニットキットの交換をご依頼ください。

定着ユニットキットの交換は、弊社の指定を受けたサービス実施店の サービスエンジニアまたは弊社のサービスエンジニアが実施いたしま す。お客様による交換や取り外しはしないでください。